# PurchasePATH Request to Purchase Item(s)

This guide should be referenced if you are requesting the CEE Fiscal Office to place an order on your behalf.

### 1. Log in to PurchasePath

2. Select Standard Order from down menu

| Welcome Create Order Products Pending Orders          | Search Orders                          |
|-------------------------------------------------------|----------------------------------------|
| User: Summer Dela Cruz (Change) Purchasing Agent: CEE | Quick Search for in Order ID# ▼ Search |
| Create an Order (step 1 of 3)                         |                                        |
| Please choose the type of order you wish to create:   |                                        |
| Standard Order 🔻                                      |                                        |
| Standard Order                                        |                                        |
| Standing Order                                        |                                        |
| Reimbursement                                         |                                        |

3. Select appropriate "Unit"

| Welcome Create Order Products Pending Orders          | Search Orders    |                       |
|-------------------------------------------------------|------------------|-----------------------|
| User: Summer Dela Cruz (Change) Purchasing Agent: CEE | Quick Search for | in Order ID# ▼ Search |
| Create an Order (step 1 of 3)                         |                  |                       |
| Please choose the type of order you wish to create:   |                  |                       |
| Standard Order 🔻                                      | -                |                       |
| Unit: Admin 🔹                                         |                  |                       |
| Admin                                                 |                  |                       |
| AP-Construction Eng                                   |                  |                       |
| AP-MST                                                |                  |                       |
| AP-Valle                                              |                  |                       |
| Area-Construction                                     |                  |                       |
| Area-Environmental                                    |                  |                       |
| Area-Geotech                                          |                  |                       |
| Area-H&H                                              |                  |                       |
| Area-Structures                                       |                  |                       |
| Area-Transportation                                   |                  |                       |
| Center-CT Scanner                                     |                  |                       |
| Center-EEAC                                           |                  |                       |
| Center-PacTrans                                       |                  |                       |
| Center-RAPID                                          |                  |                       |
| Center-SCTL                                           |                  |                       |
| Center-Structures Lab                                 |                  |                       |
| Center-TRAC                                           |                  |                       |
| PI-Arduino                                            |                  |                       |
| PI-Ban                                                |                  |                       |
| PI-Bandaragoda                                        |                  |                       |

4. Click Continue.

5. Fill in the fields as directed, and click **Continue.** This information is used for delivery.

| Attention         | Prefilled or Enter name of person receiving item.                             |
|-------------------|-------------------------------------------------------------------------------|
| Box Number        | Prefilled or leave blank                                                      |
| Phone Number      | Prefilled or enter contact phone number for purchasing and delivery questions |
| Delivery Address  | Prefilled or leave blank                                                      |
| Date Desired      | Delivery Date you need to receive the item                                    |
| Ship Instructions | Select appropriate option from drop down menu                                 |

## SAMPLE

| Welcome Creat                                              | e Order Products Pending Ord   | ders Search Orders |                       |  |
|------------------------------------------------------------|--------------------------------|--------------------|-----------------------|--|
| User: Summer Dela Cruz                                     | (Change) Purchasing Agent: CEE | Quick Search for   | in Order ID# ▼ Search |  |
| Create an Order (s                                         | step 2 of 3)                   |                    |                       |  |
| Next we need som                                           | e information about the order: |                    |                       |  |
| Attention:                                                 | Summer Dela Cruz               |                    |                       |  |
| Box Number:                                                |                                |                    |                       |  |
| Phone Number:                                              |                                |                    |                       |  |
| Delivery Address:                                          |                                |                    |                       |  |
| More Hall 201<br>3760 E Stevens Way NE<br>Seattle,WA 98195 |                                |                    |                       |  |
|                                                            |                                |                    |                       |  |
| Date Desired: 11/10/2018                                   |                                |                    |                       |  |
| Ship Instructions: Standard •                              |                                |                    |                       |  |
|                                                            |                                |                    |                       |  |
| Continue                                                   |                                |                    |                       |  |

### 6. Type in the Name of Vendor and click Go!

| Welcome Create Order Products Pending Orders           | Search Orders Change Order |                       |
|--------------------------------------------------------|----------------------------|-----------------------|
| User: Summer Dela Cruz (Change) Purchasing Agent: CEE  | Quick Search for           | in Order ID# ▼ Search |
| Find a Vendor                                          |                            |                       |
| Please type in the name of the Vendor:<br>McMaster Go! |                            |                       |

Select the appropriate vendor from the list by clicking on USE → Continue to Step 10.
 If vendor is not on the list → Continue to next step (Step 8).

| Search Results: Choose a Vendor |                              |                                                    |
|---------------------------------|------------------------------|----------------------------------------------------|
| <u>Vendor ID</u>                | <u>Name</u>                  | <u>Address</u>                                     |
| USE                             | McMaster-Carr Supply Co (eP) | P.O. Box 54960 Los Angeles, CA 90054-0960          |
| USE                             | McmasterCarr                 | 9630 Norwalk Blvd. Santa Fe Springs, CA 90670-2932 |

8. Click on Add a new one.

| Search Results: Choose a Vendor |  |
|---------------------------------|--|
| Vendor ID                       |  |
|                                 |  |
| Vendor not on this list?        |  |
| Add a new one                   |  |

9. Enter as much information as possible about the vendor and click on Add Vendor.

| Welcome                                               | Create Order  | Products              | Pending Orders | Search Orders          | Change Order |                       |
|-------------------------------------------------------|---------------|-----------------------|----------------|------------------------|--------------|-----------------------|
| User: Summer Dela Cruz (Change) Purchasing Agent: CEE |               |                       | nt: CEE        | Quick Sea              | arch for     | in Order ID# ▼ Search |
| Add a new                                             | vendor        |                       |                |                        |              |                       |
| Vendor N<br>McMaster-C                                | ame:          | Phone:<br>(562) 692-5 | 911            | Fax:<br>(562) 695-2323 |              |                       |
| Address:                                              |               |                       |                |                        |              |                       |
| 9630 Norwa                                            | lk Blvd.      |                       |                |                        |              |                       |
| City:                                                 |               | State:                |                | Zip:                   |              |                       |
| Santa Fe Sp                                           | rings         | CA                    |                | 90670-2932             |              |                       |
| Web Add                                               | ess:          |                       |                |                        |              |                       |
| https://www.                                          | mcmaster.com/ |                       |                |                        |              |                       |
| Go Back                                               |               |                       |                | Add Vendor             |              |                       |

10. If you received a quote (or want to attach other relevant documentation) for the item you are requesting, in the **General Info** section, attach file by clicking on **[Attach a File].** 

| Vendor 🗹<br>Vendor ID:<br>McMaster-Carr Supply Co (eP)<br>P.O. Box 54960<br>Los Angeles, CA 90054-0960<br>(562) 692-5911<br>(More) | Delivery Summer Dela Cruz<br>More Hall 201F<br>Phone: 206-616-5338<br>Box: 352700<br>Desired By:<br>Shipping: | General Info<br>From: Summer Dela Cruz ▷<br>Admin of CEE<br>(Change Unit)<br>Date: Nov 29, 2018<br>Purchasing Agent:<br>No Purchasing Agent (᠍)<br>Attachments:<br>[Attach a file] | Approvals & Notes<br>Approvals can be added after an order is submitted.<br>Order Notes:<br>[Add a Note] |
|----------------------------------------------------------------------------------------------------|----------------------------------------------------------------------------------------------------|----------------------------------------------------------------------------------------------------|----------------------------------------------------------------------------------------------------|
|                                                                                                    |                                                                                                    |                                                                                                    |                                                                                                    |

- 11. Click on **Choose file.** Find your file and upload.
  - a. Give your file a title.
  - b. Click OK.

| Add a File to the Order                                                                                                    |
|----------------------------------------------------------------------------------------------------|
| Attach a document<br>1. Please choose your file:<br>Choose File McMaster 20.00.PNG<br>2. Give your file a title:<br>McMaster 20.00<br>(If you leave this blank, the filename will be used.)<br>OK Cancel |

#### 12. In the Approvals & Notes section, click on [Add a Note].

| Vendor Image: Vendor ID:       Delivery Image: Summer Dela Cruz       General Info         McMaster-Carr Supply Co (eP)       Nore Hall 201F       From: Summer Dela Cruz         Nore Hall 201F       More Hall 201F       Delivery Image: Summer Dela Cruz         Los Angeles, CA 90054-0960       Phone: 206-616-5338       Desired By:         (More)       Phone: 206-616-5338       Purchasing Agent:         No Purchasing Agent (Image: Shipping:       No Purchasing Agent (Image: Shipping: | Approvals & Notes<br>Approvals can be added after an order is submitted.<br>Order Notes:<br>[Add a Note] |
|----------------------------------------------------------------------------------------------------|----------------------------------------------------------------------------------------------------|
|----------------------------------------------------------------------------------------------------|----------------------------------------------------------------------------------------------------|

Г

1

13. In the Add Notes box, include Business Purpose and click OK.

| Add Notes                                                                                                    | ×                     |
|----------------------------------------------------------------------------------------------------|-----------------------|
| Please enter notes about the order. Your name and date/time will be<br>Grinding wheels and spring for limit sensor. | logged with the note. |
|                                                                                                    |                       |
|                                                                                                    | OK Cancel             |

#### 14. Click Add a Line Item.

| Welcome Create                     | Order Products Pending                                   | Orders Search Orders Edit Order                                                                                                    |                                                                                                    |                      |         |              |          |                  |                                                                                                    |                                                                                                    |                            |
|------------------------------------|----------------------------------------------------------|----------------------------------------------------------------------------------------------------|----------------------------------------------------------------------------------------------------|----------------------|---------|--------------|----------|------------------|----------------------------------------------------------------------------------------------------|----------------------------------------------------------------------------------------------------|----------------------------|
| User: Summer Dels Cruz             | (herce) Purchasing Agent: CEE                            | Quick Search for                                                                                                    | in Order ID# • Search                                                                                                   |                      |         |              |          |                  |                                                                                                    |                                                                                                    |                            |
| Pending Orders:<br>Order #1004358  | Sort: Date     Git Mode ( <u>View</u> )                  | •                                                                                                    |                                                                                                    |                      |         |              |          |                  |                                                                                                    |                                                                                                    |                            |
| Vendor iff<br>Vendor ID:<br>(Mare) | Delivery if<br>Phone:<br>Boc<br>Desired By:<br>Shipping: | General Info<br>From: Summer Dela Cruz E<br>(Canoe Unit)<br>Date: Nev 30, 2018<br>Purchasing Agent:<br>No Purchasing Agent ( <sup>10</sup> )<br>Attachments:<br>Intach a fiel | Approvals & Notes<br>Approvals can be added after an orde<br>Order Notes:<br>-Summer Dela Cruz, 11/30/20<br>Edd a Note3 | r is sub-stad.<br>18 |         |              |          | <u>Add a</u>     | Line It                                                                                                    | <u>em</u>                                                                                                    |                            |
| WARNING:                           | The lab is not fini                                      | shed with this request Product Number                                                                                                    | :.                                                                                                    | 1                    | Descrip | tion         | <br>Oty. | Unit Size        | Unit Price                                                                                                    | Budget(s)                                                                                                    | Total Price                |
|                                    |                                                          | Requester                                                                                                    |                                                                                                    |                      | Add     | a Line Thom  | <br>4.F  |                  |                                                                                                    | 9(-)                                                                                                    |                            |
| Budget Totals 0                    | bject Code Totals Budget                                 | t/Object Code Totals                                                                                                    |                                                                                                    |                      | Add     | a Line stern |          | S<br>Tax:<br>Gra | ub-Total: \$0.00<br>(10.1%) \$0.00<br>shipping: \$0.00 (w/tax: 0.00)<br>nd Total: \$0.00                                                                                                  |                                                                                                    |                            |
| Office Use iff<br>PO Number Shippi | ng Charges Expected Delivery                             | y Date Vendor Contact Vendor Refer                                                                                                    | ence No.                                                                                                    |                      |         |              |          |                  | Options<br>Status This and<br>Add a new lin<br>Add a new lin<br>Add a new lin<br>Add a new lin<br>Add a line lin<br>Add a line lin<br>Add a line lin<br>Print Statewing<br>Refurn to Part | er is currently not submitted to pur<br>elitern Change-Vendor<br>Il bate fait belivery informa<br>Edd. Office Use Inform<br>Debite this order<br>to this order<br>to this order<br>Statov<br>g. Becast<br>ding. Orders | chasing.<br>tion<br>pation |

15. Enter in the item in the description field and click **Search.** 

| Choose a product  |              |                       |              |               |
|-------------------|--------------|-----------------------|--------------|---------------|
| Number:           | Desc         | cription: grinding wh | eels         | Search        |
| Number Descripti  | on Unit Size | Price                 |              |               |
| No records found. |              |                       |              |               |
|                   |              |                       | Add New Item | Select Cancel |

#### 16. Click Add New Item

| Choose a pr | oduct       |           |                   |              |               |
|-------------|-------------|-----------|-------------------|--------------|---------------|
| Number:     |             | Desc      | ription:laser poi | nter         | Search        |
| Number      | Description | Unit Size | Price             |              |               |
| No records  | found.      |           |                   |              |               |
|             |             |           |                   | Add New Item | Select Cancel |

17. In the **Add a product screen**, add as much information as possible. If you do not have this information, click **Add.** 

| Add a product   | ×                                       |
|-----------------|-----------------------------------------|
| Product Number: | Product Description:<br>grinding wheels |
| Unit Size:      | Unit Price:                             |

| Quantity:         | Enter quantity needed                                                                                                    |
|-------------------|----------------------------------------------------------------------------------------------------|
| Unit Size:        | Enter unit (e.g. each, lot, gallons, etc.)                                                                                                    |
| Product Category: | Scroll thru the list. If category is not listed, select "Unspecified."                                                                                                    |
| Unit Price:       | Enter cost (per item) before tax                                                                                                    |
| Total:            | Automatically calculates tax                                                                                                    |
| Object-Code:      | No action needed.                                                                                                    |
| Sub Object Code:  | No action needed.                                                                                                    |
| Sub-Sub Obj Code: | Leave blank                                                                                                    |
|                   | If <u>ONE</u> budget:<br>• Select appropriate budget from drop down menu.<br>If <u>MORE THAN ONE</u> budget:<br>• Click Add (Split) Budget.<br>• Select if you want to distribute by Percentage or Distribute by Dollar amount. |
|                   | <ul> <li>Distribute by Percentage O Distribute by Dollar</li> <li>Select appropriate budgets. If budget is not listed in drop-down menu, email tjhanson@uw.edu requesting to add the budget to PurchasePath.</li> </ul>         |
| Budget / Distrib. | 06-1026 (CEE)         Task:       Option:         75-1026 (CEE RCR)         Task:       Option:         Project:    • Assign percentage or dollar amount (based on your selection in bullet 2)                                  |
|                   | Distribution     Distribution       50%     \$15.14       50%     \$15.14                                                                                                    |
|                   | Include detailed item description or any important information (e.g. link to online catalog).                                                                                                    |
| Notes:            | Notes<br>Grinding wheels and spring for limit sensor.<br>https://www.amazon.com/grind-wheel/B0103350                                                                                                    |

Save Line Item

- 20. Repeat steps 14-19 for each item purchase request.
- 21. Review all information and line items for accuracy, modify as needed.
- 22. Click Submit Order for Purchase.

| Options                                                                                                    |                                                                                                |
|----------------------------------------------------------------------------------------------------|------------------------------------------------------------------------------------------------|
| Status: This order is currently not sub                                                                                                    | mitted to purchasing.                                                                          |
| Submit Order For Purchase<br>Add a new line item<br>Edit Additional Data<br>Attach a File to this order<br>Add a Note to this order<br>Show Order History<br>Print Order<br>Print Receiving Report | Change Vendor<br>Edit Delivery Information<br>Edit Office Use Information<br>Delete this order |
| Return to Pending Orders                                                                                                    |                                                                                                |

23. If this order is an urgent request, check the box for Make this order urgent and click OK.

| Submit this order for Purchase?                                                                                           |  |
|----------------------------------------------------------------------------------------------------|--|
| Once you submit the order, you will no longer be able to edit it.<br>☑ Make this order urgent           OK         Cancel |  |

24. Your purchase request has been submitted to the CEE Fiscal Office. The Fiscal Office will update the status of your purchase request in PurchasePATH.

Questions: Contact the CEE Fiscal Office by: Email: <u>ceefisc@uw.edu</u> Phone: 206-616-5338 or 206-543-2391